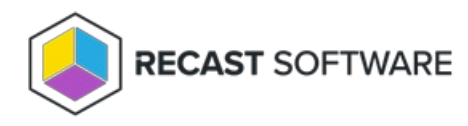

## Security Groups

Last Modified on 05.06.25

The **Security Groups** tool displays security group membership for a user account, allowing an administrator to see the Primary Group, Direct Group Membership, and Nested Group Membership. The tool also lets you add the user account to a New Direct Group and refresh membership lists.

This tool connects to Active Directory to show and/or edit Security Group membership.

**NOTE**: The Security Groups tool can be run on multi-selected user objects, but not user groups or user collections.

To view a user's security group membership:

- 1. In your Configuration Manager console navigation panel, click **Users**.
- 2. Search for the user.
- 3. Right-click on the user.
- 4. Select **Right Click Tools** > **Security Groups**.

The Security Groups window that opens displays the user's primary group, direct group and nested group memberships.

To remove a user from a security group:

- 1. In the Security Groups window, right-click on a security group.
- 2. Click Remove From Group.

To add a user to a security group:

- 1. In the Security Groups window, click Add New Direct Group.
- 2. Search for a group.
- 3. Click Add to Selected Security Groups.

## **Recast Permissions**

| ActiveDirectory plugin | GetAccountGroupMembership        |
|------------------------|----------------------------------|
|                        | GetPrimaryGroupForAccount        |
|                        | Add or Remove Account from Group |

## **Microsoft Permissions**

- Requires that the user running the tool has permission to look at group memberships for the user object in Active Directory.
- Requires permission to modify the memberships of group objects in Active Directory.
- If using Recast Management Server with a service account, the same permissions are required for the service account.

Copyright © 2025 Recast Software Inc. All rights reserved.